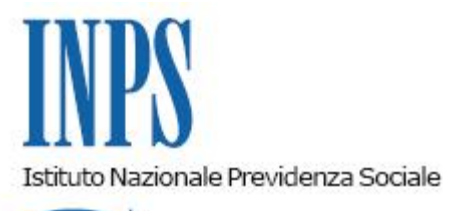

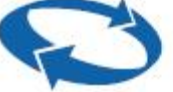

#### Direzione Centrale Ammortizzatori Sociali Direzione Centrale Organizzazione e Sistemi Informativi

Roma, 28-09-2018

#### Messaggio n. 3566

Allegati n.4

OGGETTO: A) Nuove funzioni di simulazione per aziende ai fini del controllo dei limiti temporali CIGO e CIGS B) Domande CIGO: eliminazione del file CSV e introduzione dell'elenco beneficiari da allegare all'istanza

#### A) Nuove funzioni di simulazione per aziende ai fini del controllo dei limiti temporali CIGO e CIGS

Dal 1° novembre 2018 sarà messo a disposizione delle aziende e consulenti un nuovo servizio di simulazione del calcolo delle 52 settimane nel biennio mobile per la CIGO (art. 12 del D.Lgs. n. 148/15) e del limite generale di 24 mesi (30 mesi per le imprese del settore edile e lapideo) nel quinquennio mobile.

Inserendo il numero di matricola, l'identificativo dell'unità produttiva, la data iniziale di un eventuale periodo da richiedere e il relativo numero di settimane, il predetto servizio fornirà l'indicazione della capienza o meno di tali settimane entro i limiti di legge, in base ai dati presenti negli archivi informatici dell'autorizzato[1] alla data dell'interrogazione.

Sarà possibile, inoltre, visionare il dettaglio delle settimane conteggiate nella simulazione.

Per la CIGO, qualora l'azienda riscontri che le settimane conteggiate non corrispondono a quelle effettivamente fruite, si potrà indicare il dato del fruito in fase di invio della relativa domanda di CIGO allegando alla stessa un'autocertificazione riepilogativa delle giornate

effettivamente fruite per i periodi precedentemente autorizzati.

Per ulteriori dettagli operativi, si invita a consultare la guida allegata al presente messaggio.

### B) Domande CIGO: eliminazione del file CSV e introduzione dell'elenco beneficiari da allegare all'istanza

Come preannunciato con il messaggio n. 2276/17, la continua evoluzione e implementazione delle procedure informatiche consentirà, dal 1° novembre 2018, l'eliminazione del cosiddetto file CSV (Allegato n. 3 alla circolare n. 197/15).

Le informazioni contenute nel predetto file, utili anche ai fini della verifica del rispetto del limite di cui all'articolo 12, comma 5, del D.Lgs. n. 148/15 (1/3 delle ore lavorabili nel biennio mobile), verranno infatti reperite dai dati forniti con i flussi Uniemens dei 6 mesi precedenti la data di inizio del periodo di CIGO richiesto.

Nel solo caso in cui appaia superato il predetto limite di 1/3 e non risultino inviati o completi i dati Uniemens dei 6 mesi precedenti la domanda, gli operatori di sede dovranno richiedere all'azienda, ai sensi dell'articolo 11 del decreto 95442/2019, il citato file CSV per completare il controllo ai fini di un eventuale motivato rigetto, totale o parziale (cfr. allegato tecnico), dell'istanza.

Come già chiarito con il messaggio n. 1396/18, se l'azienda non riscontra la richiesta di integrazione documentale entro il termine di 15 giorni o, comunque, entro la data di adozione del provvedimento, di tale circostanza andrà dato atto nella determinazione di rigetto, riportando gli estremi della comunicazione con la quale la Struttura territoriale ha trasmesso la richiesta stessa.

Parallelamente all'eliminazione del file CSV, dal 1° novembre 2018 sarà obbligatorio indicare con la domanda i nominativi dei lavoratori beneficiari, ai sensi dell'articolo 15, comma 1, del D.Lgs. n. 148/15.

A tal fine è stata predisposta in procedura la possibilità di allegare l'elenco dei beneficiari sia in formato XML che CSV in base ai nuovi tracciati forniti in allegato.

Per consentire alle aziende l'adeguamento del proprio software, nei primi sei mesi dalla suddetta data di entrata in vigore dell'obbligo di invio della lista dei beneficiari sarà possibile per le aziende stesse importare i codici fiscali dei beneficiari direttamente dal file CSV conforme all'allegato 3 alla circolare n. 197/15 (cfr. istruzioni operative in allegato).

Si evidenzia che la mancata allegazione dell'elenco dei beneficiari non consentirà l'invio della domanda.

Il Direttore Generale Gabriella Di Michele

[1] La simulazione non tiene conto di periodi richiesti e ancora in istruttoria.

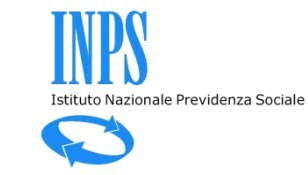

# Le funzioni di simulazione per la CIG

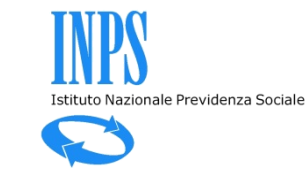

## Accesso alle funzionalità di simulazione

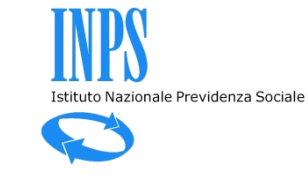

| L'Istituto Dati, ricerche e bilanci Avvisi, bandi e            | e fatturazione INPS Comunica Prestazioni e servizi Amministrazione trasparente prestazione XXXXX Azienda |
|----------------------------------------------------------------|----------------------------------------------------------------------------------------------------|
| * / Prestazioni e Servizi / Servizi per                        | r le aziende ed i consulenti<br>e aziende ed i consulenti                                                |
| Servizi per le aziende ed i consulenti                         | Cliccare sul menu laterale per visualizzare il servizio desiderato in questa categori                    |
| DM10                                                           |                                                                                                    |
| UNIEMENS Aggregato                                             | +                                                                                                    |
| EMENS                                                          | +                                                                                                    |
| UNIEMENS                                                       | +                                                                                                    |
| Regolarità Contributiva                                        | +                                                                                                    |
| GLA                                                            | +                                                                                                    |
| Detrazioni unificate: domanda e gestione (per il<br>cittadino) |                                                                                                    |
| Detrazioni unificate: domanda e gestione (per il consulente)   |                                                                                                    |
| Detrazioni unificate: domanda e gestione (per<br>l'azienda)    |                                                                                                    |
| Iscrizione e Variazione Azienda                                | +                                                                                                    |
| CIG e Fondi di solidarietà                                     | ×                                                                                                    |
| CIG Straordinaria e Derc                                       |                                                                                                    |
| CIG Ordinaria                                                  |                                                                                                    |
| CISOA                                                          |                                                                                                    |
| Invio richieste Pag.Dir. SR41                                  |                                                                                                    |
| Fondi di solidarietà                                           |                                                                                                    |

...tasto «simulazioni».

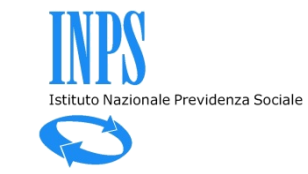

| nuova domanda<br>lavorazione<br>invio | UNICIGO – Programma per l'invio di domande telematiche CIGO integrate ad UNIEMENS                                                                                                    |
|---------------------------------------|----------------------------------------------------------------------------------------------------|
| esiti<br>simulazioni                  | ALCUNI SUGGERIMENTI UTILI PER l'USO DEL PROGRAMMA                                                                                                    |
| gestione xml                          | CAMPI OBBLIGATORI. I campi dei quadri contrassegnati con il carattere * sono obbligatori.                                                                                                    |
| torna al menu principale              | • INFO AREE. In corrispondenza di alcuni campi/sezioni sono presenti delle info aree contrassegnate da "i" o da "?": posizionando il mouse su tali aree è possibile visualizzare dei testi informativi e di aiuto (es. sull'elenco delle domande in lavorazione è possibile visualizzare i quadri completi e da completare).                                                                                                    |
|                                       | • TASTO ANNULLA. Per uscire da un quadro senza salvare i dati, è necessario premere il tasto Annulla.                                                                                                    |
|                                       | • TICKET UNIEMENS. Un ticket può essere creato indifferentemente su questa applicazione o su Uniemens. Il Ticket serve per contabilizzare ed agganciare le ore di CIG dichiarate su Uniemens per i lavoratori di una UP alle ore di CIG autorizzate sulla UP indicata in domanda.                                                                                                    |
| Segnalazioni                          | • QUADRO TICKET. Per accedere al quadro Ticket potrebbe essere necessario abilitare il proprio browser ai PopUp.                                                                                                    |
|                                       | <ul> <li>UNITA' PRODUTTIVE. L'unità produttiva UPO corrisponde alla sede principale e non deve essere ridefinita. Se si utilizzano altre Unità produttive conformi alla nozione di "Unità Produttiva" riportata sulla circolare INPS 197/2015, per poterle utilizzare su questo programma, devono essere preventivamente censite come tali su Iscrizione e Variazione Azienda del menù Servizi per le Aziende ed i Consulenti.</li> <li>VALIDAZIONE. Per validare la domanda CIGO è necessario compilare tutti i quadri che riportano la barra laterale rossa; in alcuni casi è necessario compilare anche il "quadro N - Dati sulle comunicazioni alle rappresentanze sindacali" (ad es. domande del settore Industria).</li> </ul> |
| Rel. 003 Ver. 001                     |                                                                                                    |

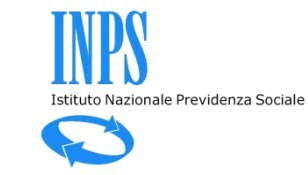

## Controllo 52 settimane nel biennio mobile (CIGO)

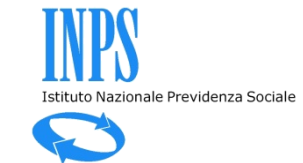

| <br>nuova domanda        | Cassa Integrazione Guadagni Ordinaria                                          |  |  |  |  |
|--------------------------|--------------------------------------------------------------------------------|--|--|--|--|
| lavorazione              |                                                                                |  |  |  |  |
| invio                    |                                                                                |  |  |  |  |
| esiti                    | Settimane nel biennio mobile Mesi nel quinquennio mobile                       |  |  |  |  |
| simulazioni              |                                                                                |  |  |  |  |
| documentazione           | Matricola Cerca                                                                |  |  |  |  |
| gestione xml             | Denominazione<br>Indirizzo                                                     |  |  |  |  |
| torna al menu principale | Unità produttive Uniemens                                                      |  |  |  |  |
|                          | Data Inizio periodo                                                            |  |  |  |  |
|                          | Numero settimane richieste                                                     |  |  |  |  |
|                          | Simula invio domanda Settimane contate nel biennio Dettaglio settimane Annulla |  |  |  |  |
|                          |                                                                                |  |  |  |  |
|                          |                                                                                |  |  |  |  |
| Segnalazioni             |                                                                                |  |  |  |  |

Si inserisce una matricola su cui si dispone di delega, quindi si seleziona una UP e ...

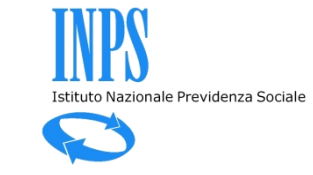

| < 🕞 🧭 https://servizi2.inps.it/servizi/Unicig | o/FirstPage.aspx?action=10                                   | 오 두 🔒 호 🌈 Intranet INPS - Domande tele                                                                                                    | 🥔 Intranet INPS - SISTEMA UNIC 🧔 INPS - Cassa Integr | azione G 🗙 🏠                                       |
|-----------------------------------------------|--------------------------------------------------------------|----------------------------------------------------------------------------------------------------|------------------------------------------------------|----------------------------------------------------|
| 👍 🗿 Non riesco a visualizzare q Ġ Google 👂    | Siti suggeriti 🔻 🧃 Web Slice Gallery 🔻 🗿 Web Slice Gallery 🔻 |                                                                                                    |                                                      | 🟠 🔻 🖾 👻 🚍 🖶 👻 Pagina 👻 Sicurezza 👻 Strumenti 🕶 🕢 👻 |
|                                               |                                                              |                                                                                                    |                                                      |                                                    |
| nuova domanda                                 | Cassa Integrazione Guadagni Ordinaria                        |                                                                                                    |                                                      |                                                    |
| lavorazione                                   |                                                              |                                                                                                    |                                                      |                                                    |
| invio                                         |                                                              |                                                                                                    |                                                      |                                                    |
| esiti                                         | Dati dalla simulazione                                       |                                                                                                    |                                                      |                                                    |
| simulazioni                                   | Dati della simulazione                                       |                                                                                                    |                                                      |                                                    |
| documentazione                                | Matricola                                                    | 1205107097 Cerca                                                                                                    |                                                      |                                                    |
| gestione xml                                  | Denominazione<br>Indirizzo                                   | CALCESTRUZZI<br>VIA CAMOZZI . 124 - 24121 BERGAMO BG                                                                                                    |                                                      |                                                    |
| torna al menu principale                      | Unità produttive Uniemens                                    | UP0 - BERGAMO - BG - 24121 - CALCESTRUZZI                                                                                                    |                                                      |                                                    |
|                                               | Data Inizio periodo<br>Numero settimane richieste            | UP1 - BERGAMO - BG - 24126 - BERGAMO SEDE<br>UP2 - Acquarizeda - BS - 25010 - Acquarizeda<br>UP3 - Acquaviva delle Fonti - BA - 70021 - Acquaviva delle Fonti<br>UP4 - Cento - FE - 44040 - Alberone<br>UP5 - Alessandria - AL - 15122 - Alessandria Z.I.<br>UP6 - Anagni - FR - 03012 - Anagni<br>UP7 - Anonga - AN - 61010 - Ancona                                                                                                    |                                                      |                                                    |
| Segnalazioni                                  | Simula invio domanda Settimane contate nel bi                | VP3 - Arcola - SP - 19021 - Arcola     VP3 - Arcola - SP - 19021 - Arcola     VP3 - Arcosa - SP - 19021 - Arcola     VP3 - Arcosa - MI - 20020 - Arcse Area Nord     VP10 - Arcse - MI - 20020 - Arcse     VP11 - Arquata Scrivia - AL - 15061 - Arquata Scrivia     VP13 - Bagnara Calabra - RC - 89011 - Bagnara Calabra     VP14 - Arai - 14100 - Asti     VP13 - Bagnara Calabra - RC - 89011 - Bagnara Calabra     VP14 - Bari - BA - 70132 - Bari Area Sud - Industriale     VP14 - Bari - SA - 70132 - Bari Area Sud - Industriale     VP15 - Triggiano - BA - 70019 - Baris, sigorgio     VP16 - Battipaglia - SA - 84091 - Battipaglia     VP17 - Udine - UD - 33100 - Beivars     VP18 - Berchidda - SS - 07022 - Berchidda     VP19 - Bisceglie - BA - 70052 - Bisceglie     VP20 - Biton to - BA - 70032 - Bitonto     VP21 - Viant - PA - 90020 - Bolognetta     VP22 - Viant - PA - 9020 - Bolognetta     VP24 - Borgo San Martino AL - AL - 15032 - Borgo S. Martino 2     VP25 - Briescia - BS - 25010 - Brescia     VP26 - Bindisi - BR - 72100 - Brindisi Ind.le     VP27 - Bringine - PD - 33020 - Bolognetta     VP26 - Bindisi - RB - 72100 - Calanisetta     VP27 - Bringise - DA - 34020 - Balogneta     VP27 - Bringise - RD - 8020 - Balogneta     VP28 - Caltanisetta - CL - 93100 - Calanisetta     VP294 - Caltanisetta - CL - 93100 - Calanisetta |                                                      |                                                    |
| Rel. 003 Ver. 001                             |                                                              | UP29 - Calusco D Adda - BG - 24033 - Calusco d adda                                                                                                    |                                                      |                                                    |

... una data futura alla data corrente, ...

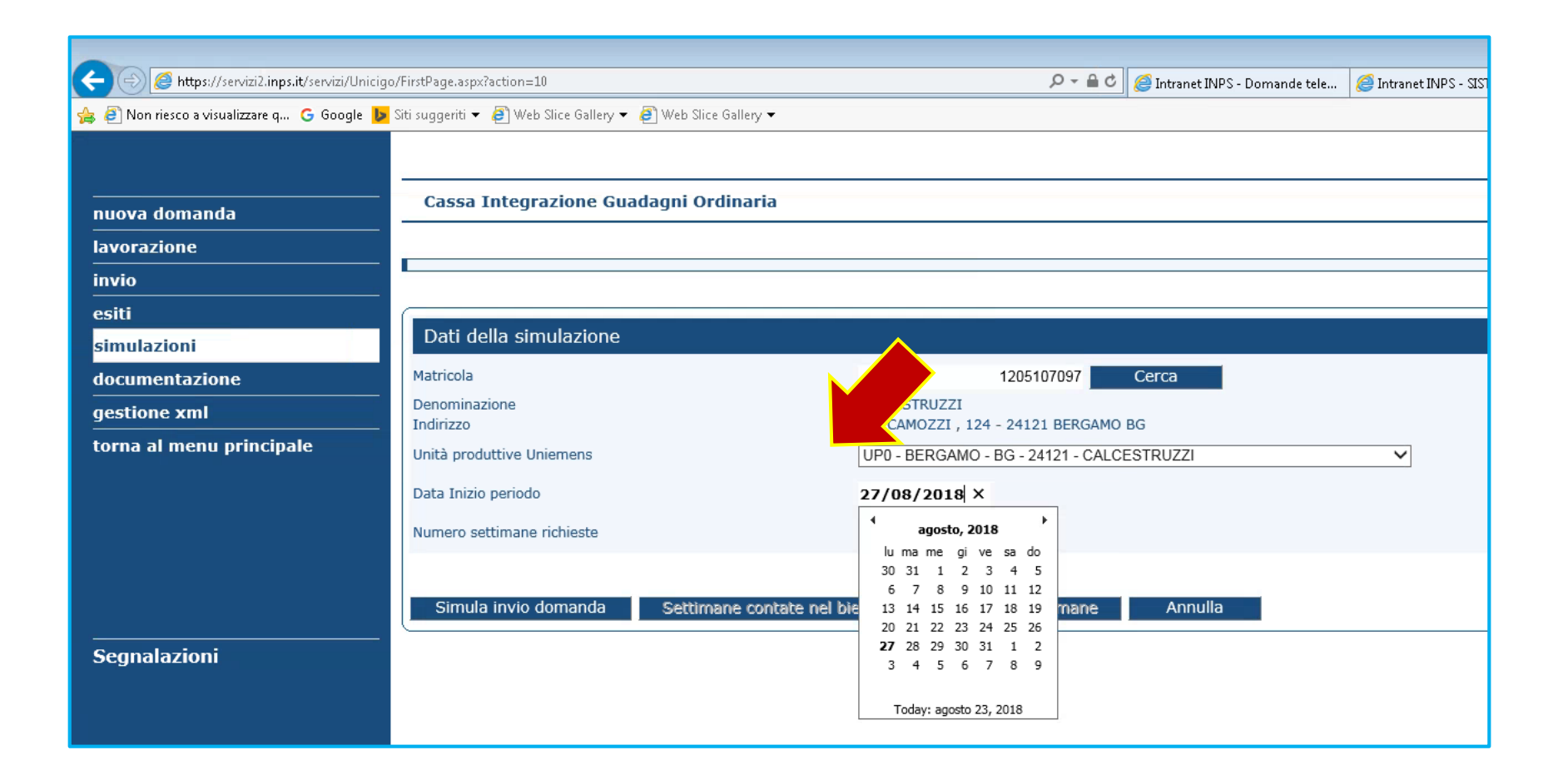

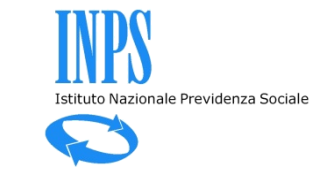

| nuova domanda            | Cassa Integrazione Guadagni Ordinaria  |                                                      |
|--------------------------|----------------------------------------|------------------------------------------------------|
| lavorazione              |                                        |                                                      |
| invio                    |                                        |                                                      |
| esiti                    |                                        |                                                      |
| simulazioni              | Dati della simulazione                 |                                                      |
| documentazione           | Matricola                              | 1205107097 Cerca                                     |
| gestione xml             | Denominazione<br>Indirizzo             | CALCESTRUZZI<br>VIA CAMOZZI , 124 - 24121 BERGAMO BG |
| torna al menu principale | Unità produttive Uniemens              | UP0 - BERC VO - BG - 24121 - CALCESTRUZZI            |
|                          | Data Inizio periodo                    | 27/0 8                                               |
|                          | Numero settimane richieste             | 13                                                   |
|                          |                                        |                                                      |
|                          | Simula invio domanda Settimane contate | nel biennio Dettaglio settimane Annulla              |
| Segnalazioni             |                                        |                                                      |
|                          |                                        |                                                      |

#### Se ci sono più di 52 settimane autorizzate nel biennio mobile è segnalato il possibile superamento del limite.

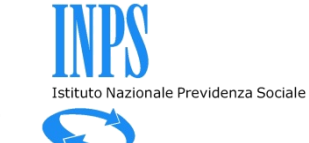

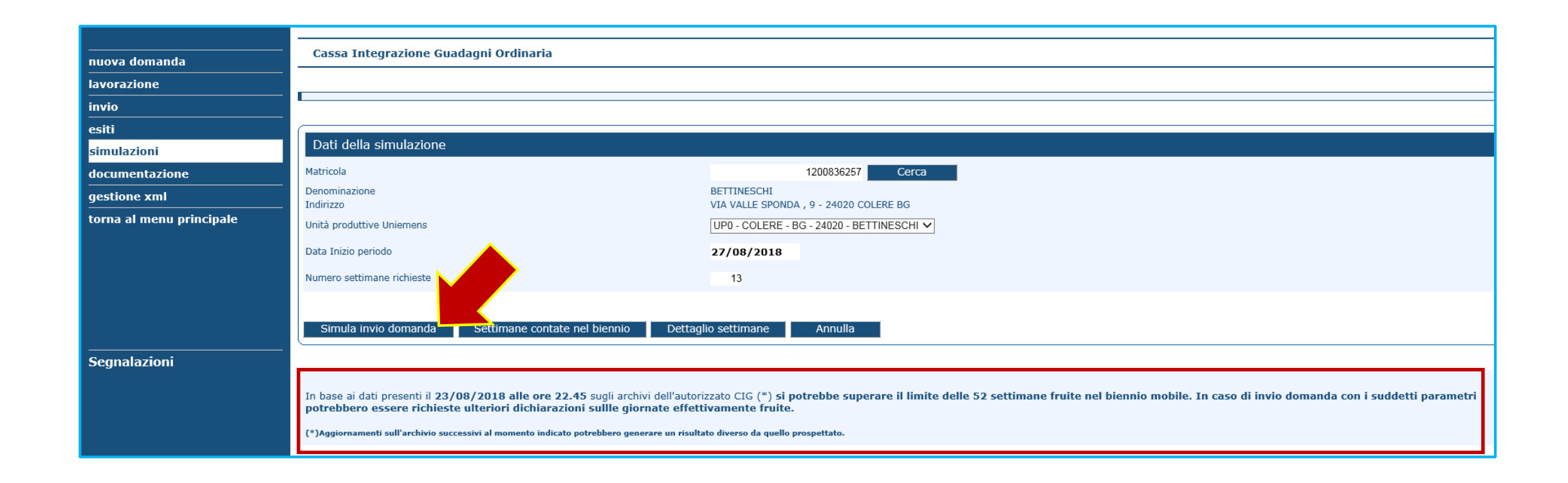

Se ci sono meno di 52 settimane autorizzate nel biennio mobile è segnalato il non superamento del limite.

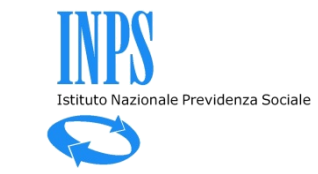

| nuova domanda            | Cassa Integrazione Gua               | lagni Ordinaria                                                                                                    |
|--------------------------|--------------------------------------|----------------------------------------------------------------------------------------------------|
| lavorazione              |                                      |                                                                                                    |
| invio                    |                                      |                                                                                                    |
| esiti                    |                                      |                                                                                                    |
| simulazioni              | Dati della simulazione               |                                                                                                    |
| documentazione           | Matricola                            | 7039871096 Cerca                                                                                                    |
| gestione xml             | Denominazione<br>Indirizzo           | R.E.M. RESTAURI EDILI MONUMENTALI<br>VIA VERDINOIS EEDERIGO PAL 106 - 00159 ROMA RM                                                 |
| torna al menu principale | Unità produttive Uniemens            | UP0 - ROMA - RM - 00159 - R.E.M. RESTAURI EDILI MONUMENTALI V                                                                       |
|                          | Data Inizio periodo                  | 27/08/2018                                                                                                    |
|                          | Numero settimane richieste           | 13                                                                                                    |
|                          |                                      |                                                                                                    |
|                          | Simula invio domanda                 | Settimane contate nel biennio Dettaglio settimane Annulla                                                                           |
| Segnalazioni             |                                      |                                                                                                    |
|                          | Ta basa si dati seconti il 20 (0     |                                                                                                    |
|                          | In base al dati presenti il 2370     | 18/2018 alle ore 23.04 sugli archivi dell'autorizzato CIG (*) non si supera il limite delle 52 settimane fruite nel biennio mobile. |
|                          | (*)Aggiornamenti sull'archivio succe | essivi al momento indicato potrebbero generare un risultato diverso da quello prospettato.                                          |
|                          |                                      |                                                                                                    |

#### Premendo «Settimane contate nel biennio» si visualizzano le settimane autorizzate.

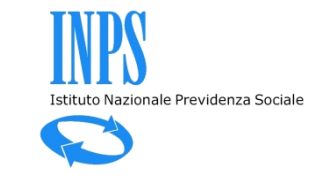

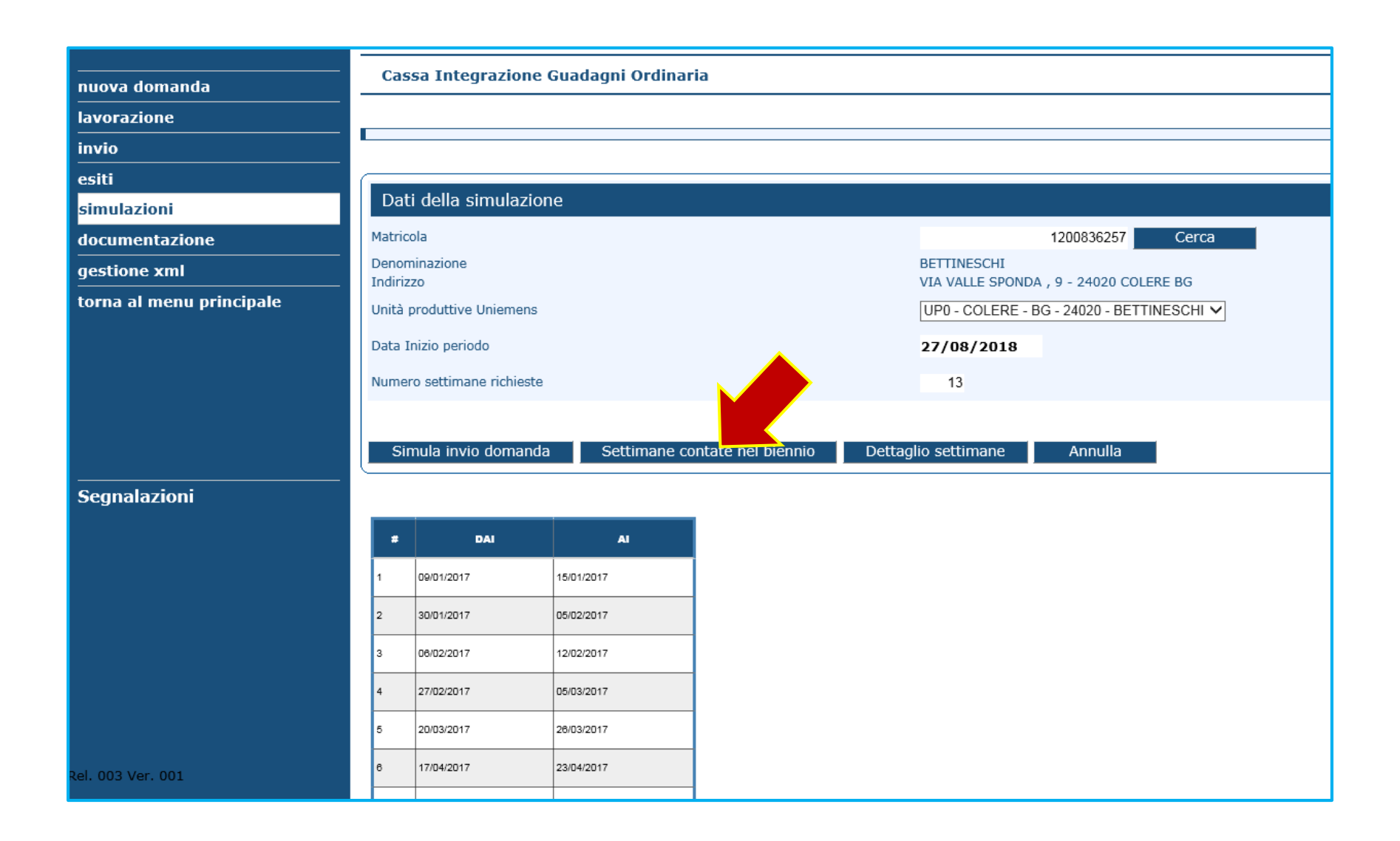

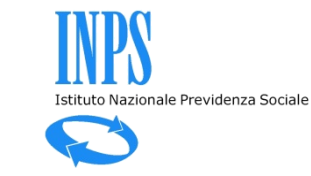

| nuova domanda            | Cass     | a Integrazione          | e Guadagni Oro | linaria                                |                                        |         |          |                |                   |
|--------------------------|----------|-------------------------|----------------|----------------------------------------|----------------------------------------|---------|----------|----------------|-------------------|
| lavorazione              |          |                         |                |                                        |                                        |         |          |                |                   |
| invio                    |          |                         |                |                                        |                                        |         |          |                |                   |
| esiti                    |          |                         |                |                                        |                                        |         |          |                |                   |
| simulazioni              | Dati     | Dati della simulazione  |                |                                        |                                        |         |          |                |                   |
| documentazione           | Matricol | la                      |                |                                        | 1200836257 Cerca                       |         |          |                |                   |
| gestione xml             | Denomi   | nazione                 |                | BETTIN                                 | ESCHI                                  |         |          |                |                   |
| torna al menu principale | Unità pr | o<br>roduttive Uniemens |                | UP0 - 0                                | COLERE - BG - 24020 - BETTINESCHI V    |         |          |                |                   |
|                          | Data In  | izio periodo            |                | 27/08                                  | 2/2018                                 |         |          |                |                   |
|                          | Numora   | sottimana rishiast      | _              | 12                                     |                                        |         |          |                |                   |
|                          | Numero   | ) secumane richiesu     | e              | 13                                     |                                        |         |          |                |                   |
|                          |          |                         |                |                                        |                                        |         |          |                |                   |
|                          | Sim      | ula invio domano        | la Settima     | ne contate nel biennio Dettaglio setti | mane Annulla                           |         |          |                |                   |
| Segnalazioni             |          |                         |                |                                        |                                        |         |          |                |                   |
|                          |          | DAI                     | AI             | Protocollo                             | Evento                                 | EONE(1) | Attività | Autorizzazione | Ticket            |
|                          |          | 00/04/2017              | 45/04/2047     | NDC 4000 20/00/0047 0087540            |                                        | 6       | Didatta  | 40050470080    | 00720044170000170 |
|                          | 1        | 09/01/2017              | 10/01/2017     | INPS.1200.28/02/2017.0067649           | Mativi meteorologiai (Sett.Edilizia)   | 51      | Ricotta  | 120050178868   | UB73BAA17000012Q  |
|                          | 2        | 30/01/2017              | 05/02/2017     | INPS.1200.01/04/2017.0112020           | Motivi meteorologici (Sett.Edilizia)   | Sì      | Ridotta  | 120050178869   | 0B73BAA1700002ZR  |
|                          | 3        | 30/01/2017              | 05/02/2017     | INPS.1200.31/03/2017.0111613           | Motivi meteorologici (Sett.Edilizia)   | Sì      | Ridotta  | 120050178871   | 0B73BAA1700004ZT  |
|                          | 4        | 30/01/2017              | 05/02/2017     | INPS.1200.01/04/2017.0112021           | Motivi meteorologici (Sett.Edilizis)   | sì      | Ridotta  | 120050178870   | 0B73BAA1700003ZS  |
|                          | 5        | 08/02/2017              | 12/02/2017     | INPS.1200.31/03/2017.0111613           | Motivi meteorologici (Sett.Edilizis)   | sì      | Ridotta  | 120050178871   | 0B73BAA1700004ZT  |
| tel. 003 Ver. 001        | 6        | 06/02/2017              | 12/02/2017     | INPS.1200.01/04/2017.0112022           | Motivi meteorologici (Sett.Edilizis)   | sì      | Ridotta  | 120050178872   | 0B73BAA1700006ZV  |
|                          | 7        | 27/02/2017              | 05/03/2017     | INPS.1200.31/03/2017.0111615           | Motivi meteorologici (Sett.Edilizis)   | sì      | Ridotta  | 120050178873   | 0B73BAA1700007ZW  |
|                          | 8        | 27/02/2017              | 05/03/2017     | INPS.1200.31/03/2017.0111614           | Motivi meteorologici (Sett.Edilizia)   | Sì      | Ridotta  | 120050178719   | 0B73BAA1700005ZU  |
|                          | 9        | 20/03/2017              | 26/03/2017     | INPS.1200.26/04/2017.0135612           | Motivi meteorologici (Sett.Edilizis)   | sì      | Ridotta  | 120050178875   | 0B73BAA1700008ZX  |
|                          | 10       | 20/03/2017              | 26/03/2017     | INPS.1200.26/04/2017.0135813           | Motivi meteorologioi (Sett.Edilizia)   | Sì      | Ridotta  | 120050178874   | 0B73BAA1700009ZY  |
|                          | 11       | 17/04/2017              | 23/04/2017     | INPS.1200.15/03/2018.0097720           | Mancanza di ordini o commesse e lavoro | No      | Sospensa | 120050183481   | 0B73BAA170000BZ1  |

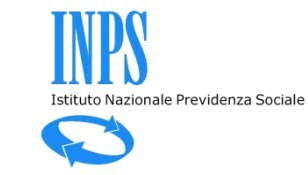

# Controllo 24/30 mensilità nel quinquennio mobile (CIGO + CIGS)

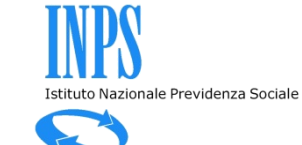

| nuova domanda            | Cassa Integrazione Guadag    | ni Ordinaria                   |                                   |         |
|--------------------------|------------------------------|--------------------------------|-----------------------------------|---------|
| lavorazione              |                              |                                |                                   |         |
| invio                    |                              |                                |                                   |         |
| esiti                    | Settimane nel biennio mobile | Mesi nel quinquennio mobil     |                                   |         |
| simulazioni              |                              |                                |                                   |         |
| documentazione           | Matricola                    |                                | Cer                               | са      |
| gestione xml             | Denominazione<br>Indirizzo   |                                |                                   |         |
| torna al menu principale | Unità produttive Uniemens    | [                              | $\checkmark$                      |         |
|                          | Domanda di: 🖲 cɪgo 🔾 cɪgs    |                                |                                   |         |
|                          | Data Inizio periodo          |                                |                                   |         |
|                          | Numero settimane richieste   |                                |                                   |         |
|                          | Simula invio domanda Men     | silità contate nel quinquennio | Dettaglio domande nel quinquennio | Annulla |
|                          |                              |                                |                                   |         |
| Segnalazioni             |                              |                                |                                   |         |

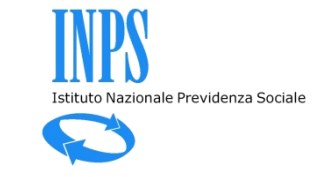

| nuova domanda            | Cassa Integrazione Guadag    | jni Ordinaria                   |                                              |         |
|--------------------------|------------------------------|---------------------------------|----------------------------------------------|---------|
| lavorazione              |                              |                                 |                                              |         |
| invio                    |                              |                                 |                                              |         |
| esiti                    | Settimane nel biennio mobile | Mesi nel quinquennio mobile     |                                              |         |
| simulazioni              |                              | nesi nei quinqueinno mobile     |                                              |         |
| documentazione           | Matricola                    |                                 | 7038539243 Cerca                             |         |
| gestione xml             | Denominazione<br>Indirizzo   | SI<br>VL                        | ELTE<br>A VALLE DI PERNA , 3 - 00128 ROMA RM |         |
| torna al menu principale | Unità produttive Uniemens    | U                               | IP0 - ROMA - RM - 00128 - SIELTE 💙           |         |
|                          | Domanda di: 🖲 cɪɡo 🔿 cɪɡs 💻  |                                 |                                              |         |
|                          | Data Inizio periodo          |                                 |                                              |         |
|                          | Numero settimane richieste   |                                 |                                              |         |
|                          | Simula invio domanda Mei     | nsilità contate nel quinquennio | Dettaglio domande nel quinquennio            | Annulla |
|                          |                              |                                 |                                              |         |
| <br>Segnalazioni         |                              |                                 |                                              |         |
|                          |                              |                                 |                                              |         |

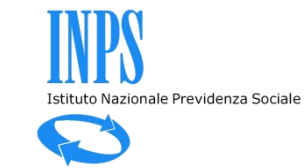

| Cassa Integrazione Guadag    | ıni Ordinaria                                                                                                    |                                                                                                    |                                                                                                    |
|------------------------------|----------------------------------------------------------------------------------------------------|----------------------------------------------------------------------------------------------------|----------------------------------------------------------------------------------------------------|
|                              |                                                                                                    |                                                                                                    |                                                                                                    |
| L                            |                                                                                                    |                                                                                                    |                                                                                                    |
|                              |                                                                                                    |                                                                                                    |                                                                                                    |
| Settimane nel biennio mobile | Mesi nel quinquennio mobil                                                                                                    | e                                                                                                    |                                                                                                    |
|                              |                                                                                                    |                                                                                                    |                                                                                                    |
| Matricola                    |                                                                                                    | 7038539                                                                                                    | 243 Cerca                                                                                                    |
| Denominazione<br>Indirizzo   | S<br>V                                                                                                    | SIELTE<br>/IA VALLE DI PERNA , 3 - 00                                                                                                    | 128 ROMA RM                                                                                                    |
| Unità produttive Uniemens    | l                                                                                                    | UP0 - ROMA - RM - 00128 - 3                                                                                                    | SIELTE V                                                                                                    |
| Domanda di: 💿 cɪɡo 🔿 cɪɡs    |                                                                                                    |                                                                                                    |                                                                                                    |
| Data Inizio periodo          | 2                                                                                                    | 27/08/2018 ×                                                                                                    |                                                                                                    |
| Numero settimane richieste   |                                                                                                    | agosto, 2018                                                                                                    |                                                                                                    |
| Simula invio domanda Mer     | ninguennia nel quinquennia                                                                                                    | lu ma me gi ve sa do                                                                                                    | Louinquennio Annulla                                                                                                    |
|                              | isinta contace nel quinquenino                                                                                                    | 6 7 8 9 10 11 12                                                                                                    | r dandacimo - Annena                                                                                                    |
|                              |                                                                                                    | 13 14 15 16 17 18 19                                                                                                    |                                                                                                    |
|                              |                                                                                                    | 20 21 22 23 24 25 26                                                                                                    |                                                                                                    |
|                              |                                                                                                    | <b>27</b> 28 29 30 31 1 2<br>3 4 5 6 7 8 9                                                                                                    |                                                                                                    |
|                              |                                                                                                    |                                                                                                    |                                                                                                    |
|                              |                                                                                                    | Today: agosto 24, 2018                                                                                                    |                                                                                                    |
|                              |                                                                                                    |                                                                                                    |                                                                                                    |
|                              |                                                                                                    |                                                                                                    |                                                                                                    |
|                              | Cassa Integrazione Guadage         Settimane nel biennio mobile         Matricola         Denominazione         Indirizzo         Unità produttive Uniemens         Domanda di: <ul> <li>Cigo O cigs</li> <li>Data Inizio periodo</li> <li>Numero settimane richieste</li> <li>Simula invio domanda</li> <li>Mer</li> </ul> | Cassa Integrazione Guadagni Ordinaria         Settimane nel biennio mobile       Mesi nel quinquennio mobil         Matricola       9         Denominazione       9         Indirizzo       1         Unità produttive Uniemens       1         Domanda di: | Cassa Integrazione Guadagni Ordinaria         Settimane nel biennio mobile         Matricola         Denominazione         Indirizzo         Unità produttive Uniemens         Domanda di: ① crao O crass         Data Inizio periodo         Numero settimane richieste         Simula invio domanda         Mensilità contate nel quinquennio         1 1 23 4 4 5         2 27/08/2018 ×         1 uma me gi ve sa do         3 31 1 2 3 4 5         2 4 5 6 7 8 9         Today: agosto 24, 2018 |

Se ci sono più di 24 mensilità autorizzate nel quinquennio mobile è segnalato il possibile superamento del limitetto Nazionale Previdenza Sociale

|                          | Cassa Integrazione Guadag                                             | Cassa Integrazione Guadagni Ordinaria                         |                                        |                                                                                                    |  |  |
|--------------------------|-----------------------------------------------------------------------|---------------------------------------------------------------|----------------------------------------|----------------------------------------------------------------------------------------------------|--|--|
|                          |                                                                       |                                                               |                                        |                                                                                                    |  |  |
| lavorazione              |                                                                       |                                                               |                                        |                                                                                                    |  |  |
| invio                    |                                                                       |                                                               |                                        |                                                                                                    |  |  |
| esiti                    | Settimane nel biennio mobile                                          | Mesi nel quinquennio mobi                                     | le                                     |                                                                                                    |  |  |
| simulazioni              |                                                                       |                                                               |                                        |                                                                                                    |  |  |
| documentazione           | Matricola                                                             |                                                               |                                        | 7038539243 Cerca                                                                                                    |  |  |
| gestione xml             | Denominazione<br>Indirizzo                                            |                                                               | SIELTE<br>VIA VALLE DI PERN            | ERNA , 3 - 00128 ROMA RM                                                                                                    |  |  |
| torna al menu principale | Unità produttive Uniemens                                             |                                                               | UP0 - ROMA - RM - 00128 - SIELTE V     |                                                                                                    |  |  |
|                          | Domanda di: 🔿 cɪɡo 🖲 cɪɡs                                             |                                                               |                                        |                                                                                                    |  |  |
|                          | Data Inizio periodo                                                   |                                                               | 27/08/2018                             |                                                                                                    |  |  |
|                          | Numero settimane richieste                                            |                                                               | 52                                     |                                                                                                    |  |  |
|                          | Simula invio domanda Men                                              | silità contate nel quinquennio                                | Dettaglio don                          | domande nel quinquennio Annulla                                                                                                    |  |  |
|                          |                                                                       |                                                               |                                        |                                                                                                    |  |  |
| Segnalazioni             | In base ai dati presenti il 24/08/2<br>(*)Aggiornamenti sull'archivio | 2018 alle ore 08.51 sugli arch<br>successivi al momento indic | ivi dell'autorizzato<br>ato potrebbero | zato CIG (*) <mark>il limite dei 24 mesi fruiti nel quinquennio mobile potrebbe essere superato.</mark><br>ero generare un risultato diverso da quello prospettato. |  |  |
|                          |                                                                       |                                                               |                                        |                                                                                                    |  |  |

Premendo «Mensilità contate nel biennio» si visualizzano i contatori delle mensilità autorizzate.

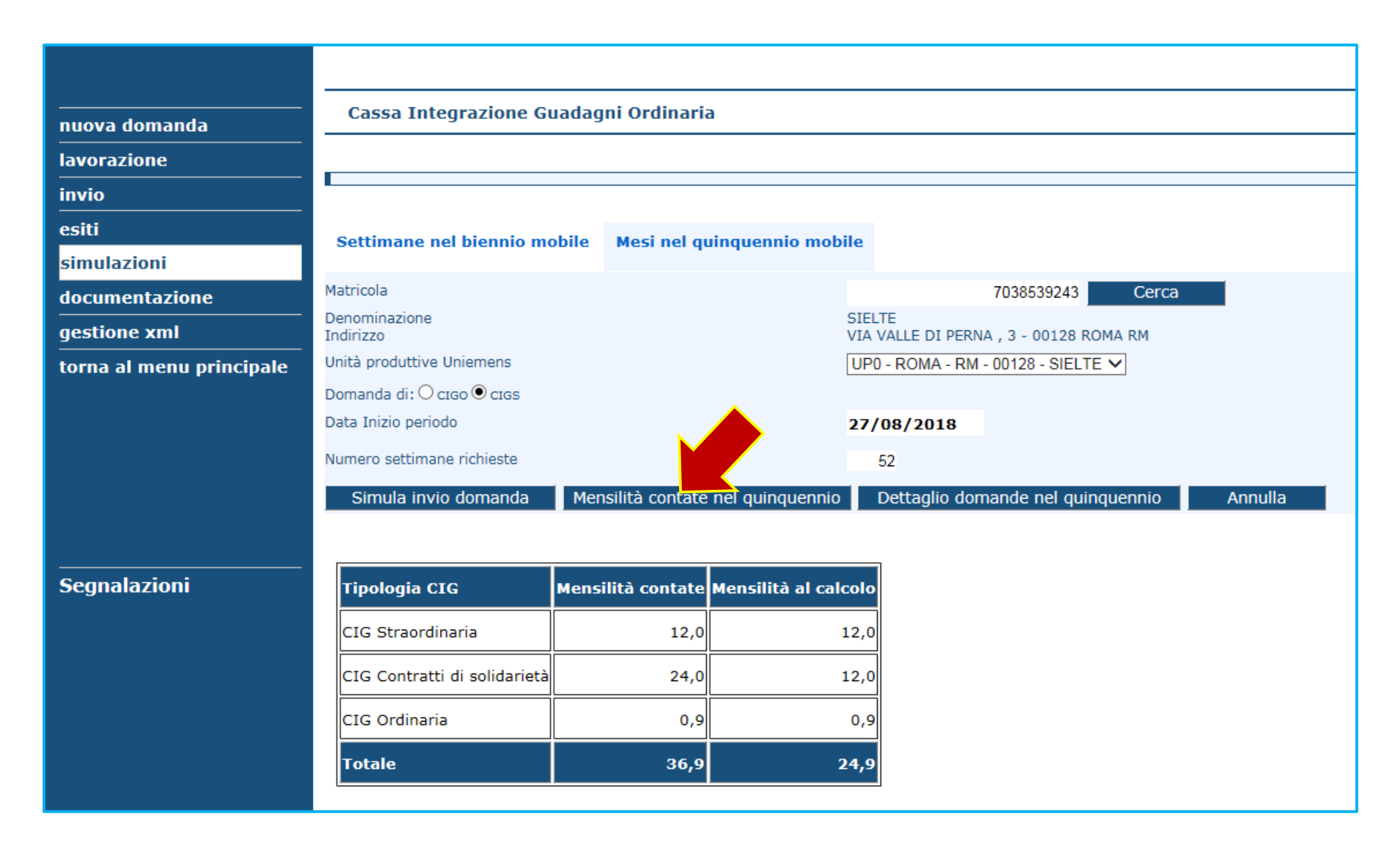

Premendo «Dettaglio domande nel quinquennio» si visualizzano le singole domande autorizzate.

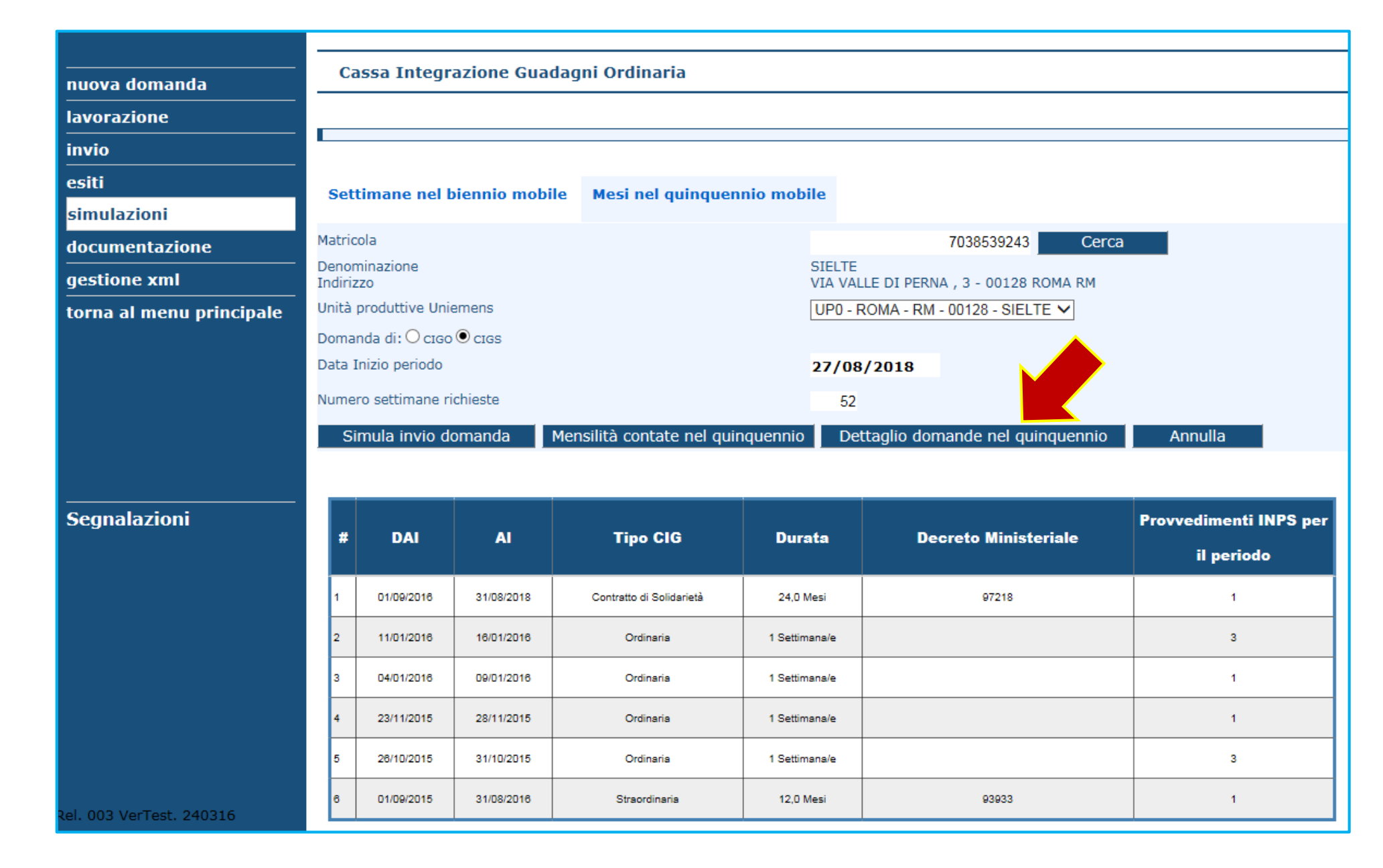

20

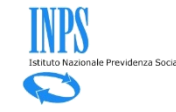

# Gestione dei beneficiari CIG

- Illustrazione funzionamento e FAQ -

Illustrazione funzionamento

• FAQ – Frequently Asked Questions

**Illustrazione funzionamento** 

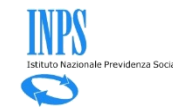

#### Accesso alla funzione «Beneficiari».

| Compilazione di una nuova domanda di integrazione salariale ordinaria - Mod. I.G.I. 15                                                                               |
|----------------------------------------------------------------------------------------------------|
|                                                                                                    |
| Per poter validare una domanda di CIGO è necessario compilare i quadri che riportano la barra laterale rossa. I campi dei quadri contrassegnati con carattere * sono |
| obbligatori.                                                                                                    |
|                                                                                                    |
| Domanda di integrazione salariale ordinaria                                                                                                    |
|                                                                                                    |
| Quadri: A B C D E G H I L N Ticket Dichiarazioni Allegati Beneficiari                                                                                                |
|                                                                                                    |

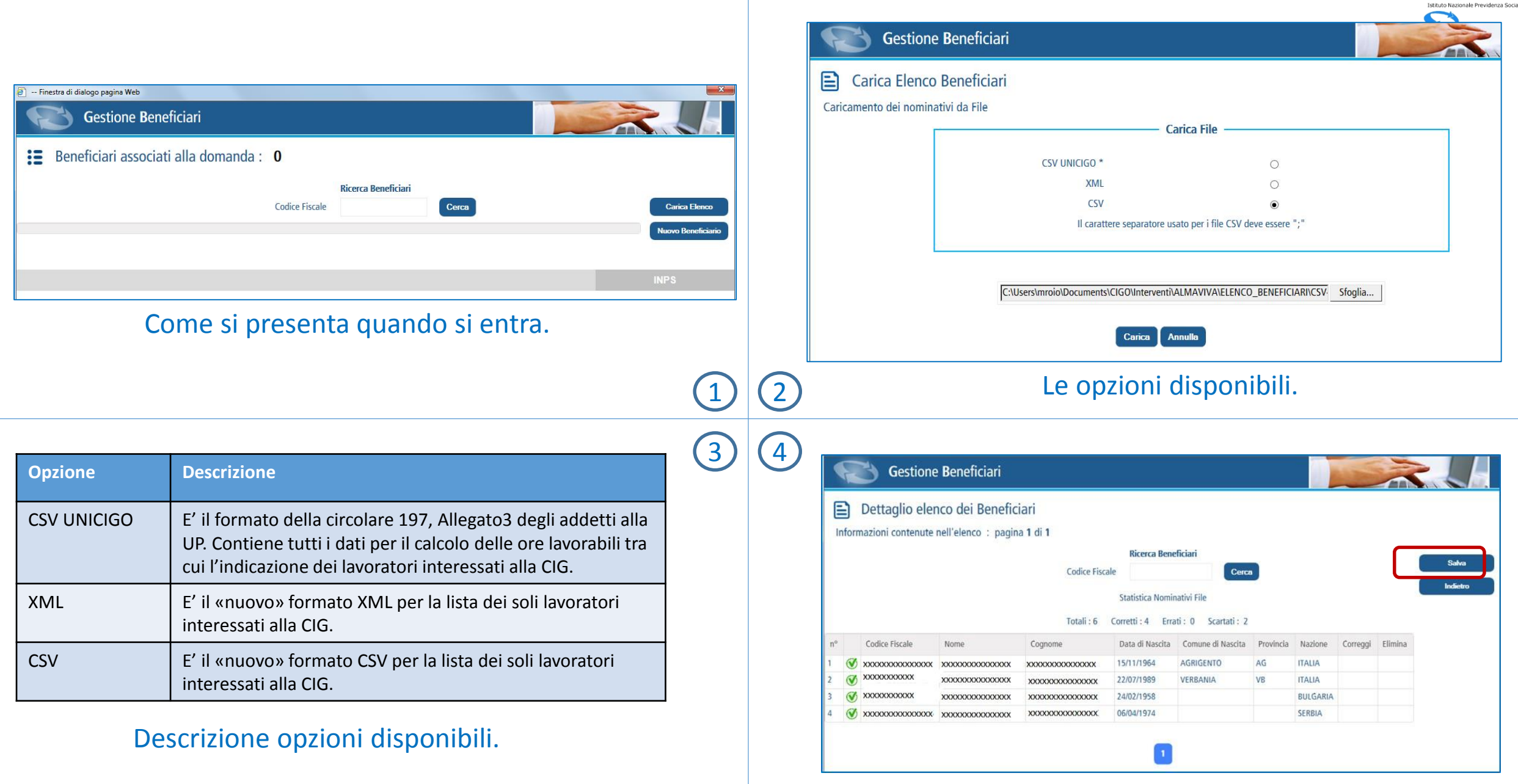

Esempio caricamento con «nuovo» formato. 3

| •   | R          | Gestione         | Beneficiari           |                      |                   |                    |                 |            | The second | -              |                                                     |                                               |             |                 |
|-----|------------|------------------|-----------------------|----------------------|-------------------|--------------------|-----------------|------------|------------|----------------|-----------------------------------------------------|-----------------------------------------------|-------------|-----------------|
| E   | <b>1</b> D | ettaglig eler    | nco dei Benefic       | iari                 |                   |                    |                 |            |            |                |                                                     |                                               |             |                 |
|     | e e        | zioni contonuto  | nell'elence : pagin   | a 1 di 1             |                   |                    |                 |            |            |                |                                                     |                                               |             |                 |
| .10 | nonna      | Izioni contenute | nen elenco , pagin    |                      |                   |                    |                 |            |            |                |                                                     |                                               |             |                 |
|     |            |                  |                       | Carl State and State | Ricerca Bene      | eticiari           |                 |            |            | (              | Salva                                               |                                               |             |                 |
|     |            |                  |                       | Codice Fisc          | ale               | Cerc               | •               |            |            | · · · · ·      | Indietro                                            |                                               |             | <li></li>       |
|     |            |                  |                       |                      | Statistica Nomi   | nativi File        |                 |            |            |                | a analasi a                                         |                                               | U U         | <u> </u>        |
|     |            |                  |                       | Totali : 6           | Corretti : 4 Erra | ati: 0 Scartati: 2 |                 |            |            |                |                                                     |                                               |             |                 |
| n°  | (          | Codice Fiscale   | Nome                  | Cognome              | Data di Nascita   | Comune di Nascita  | Provincia       | Nazione    | Correggi   | Elimina        |                                                     |                                               |             |                 |
|     | Ø x        | ****             | ****                  | ****                 | 15/11/1964        | AGRIGENTO          | AG              | ITALIA     |            |                |                                                     |                                               |             |                 |
|     | Ø ×        | XXXXXXXXXX       | xxxxxxxxxxxxxxxxxxxxx | ****                 | 22/07/1989        | VERBANIA           | VB              | ITALIA     |            |                |                                                     |                                               |             |                 |
|     | <b>⊘</b> x | XXXXXXXXX        | xxxxxxxxxxxxxxxx      | ****                 | 24/02/1958        |                    |                 | BULGARIA   |            |                |                                                     |                                               |             | IN              |
| ļ   | 🕑 x        |                  | xxxxxxxxxxxxxxx       | ****                 | 06/04/1974        |                    |                 | SERBIA     |            |                |                                                     |                                               |             |                 |
|     |            |                  |                       |                      |                   |                    |                 |            |            |                | 5                                                   | 6                                             |             |                 |
|     |            |                  |                       |                      |                   |                    |                 |            |            |                | (                                                   | 7                                             |             |                 |
|     |            |                  |                       |                      | F                 | 达 Gestio           | one <b>B</b> er | neficiari  |            |                |                                                     |                                               |             |                 |
|     |            |                  |                       |                      | :=                | Beneficiari        | associa         | ati alla ( | doman      | da: 4          | (pagina 1                                           | di <b>1</b> )                                 |             |                 |
|     |            |                  |                       |                      |                   |                    |                 |            |            | Agire su<br>Co | lla maschera di rice<br><b>Ric</b><br>odice Fiscale | erca per la consul<br><b>erca Beneficiari</b> | tazione dei | i nomir<br>erca |
|     |            |                  |                       |                      | Codice            | Fiscale N          | ome             |            | Cognom     | 2              | Data di Nasc                                        | ita Comune d                                  | li Nascita  | Pro             |
|     |            |                  |                       |                      | XXXXX             | XXXXXXXX 'XX       | xxxxxxx         | xxxx       | XXXXXX     | xxxxxx         | 15/11/1964                                          | AGRIGENT                                      | 0           | AG              |

| Ricerca Beneficiari |                                                       |  |  |  |  |  |
|---------------------|-------------------------------------------------------|--|--|--|--|--|
| ()                  | Procedere con il salvataggio del file caricato?       |  |  |  |  |  |
|                     | Totali : 6 Conferma Annulla<br>Errau : 0 Scartati : 2 |  |  |  |  |  |

#### /IPORTANTE. Per salvare il contenuto della lista è ecessario premere il tasto «Salva» e confermare.

| := Denenc      | iari associati alla | a domanda : 4 | (pagina 1 di            | 1)                       |               |          |          |         |                |
|----------------|---------------------|---------------|-------------------------|--------------------------|---------------|----------|----------|---------|----------------|
|                |                     | Agire sulla   | a maschera di ricerca j | per la consultazione dei | i nominativi. |          |          |         | Carica Elea    |
|                |                     | Cod           | Ricerca                 | Beneficiari              |               |          |          |         | Nucuro Resofic |
|                |                     | Cou           | ice riscale             | C                        | erca          |          |          |         | NUOVO Demenic  |
| Codice Fiscale | Nome                | Cognome       | Data di Nascita         | Comune di Nascita        | Provincia     | Nazione  | Modifica | Elimina | Elimina tul    |
| xxxxxxxxxxx    | 'XXXXXXXXXXXXXX     | xxxxxxxxxxxxx | 15/11/1964              | AGRIGENTO                | AG            | ITALIA   | 2        | ۲       | Stampa         |
| xxxxxxxxxxxx   | xxxxxxxxxxxxx       | xxxxxxxxxxxx  | 06/04/1974              |                          |               | SERBIA   | R        | ٢       |                |
| xxxxxxxxxxxxxx | TXXXXXXXXXXXXXXX    | xxxxxxxxxxxx  | 24/02/1958              |                          |               | BULGARIA | <u></u>  | ٢       |                |
|                |                     |               |                         |                          | 10000         |          |          | -       |                |

#### Come si presenta la lista dopo il salvataggio

INPS stituto Naziona  $\square$ 

| oni mounicapili          | ori - Provincia o Comune di Massita cons       | stari colo por i pati in Italia                                                                                                    | Controlla Dati                                                                                                    |                    |                                |                            |                                   |                              |    |
|--------------------------|------------------------------------------------|----------------------------------------------------------------------------------------------------|----------------------------------------------------------------------------------------------------|--------------------|--------------------------------|----------------------------|-----------------------------------|------------------------------|----|
| Ano grofici              | ori. Provincia e Comune di Nascita sono obbilg | atori solo per i nati in Italia.                                                                                                    | Indietro                                                                                                    |                    |                                |                            |                                   |                              |    |
|                          |                                                |                                                                                                    |                                                                                                    |                    |                                |                            |                                   |                              |    |
| Codice Fiscale (*)       | *****                                          |                                                                                                    |                                                                                                    |                    |                                |                            |                                   |                              |    |
| Cognome (*)              | XXXXXXXXXXXXXXXXXXXXX                          |                                                                                                    |                                                                                                    | Prem               | ere il tasto Cancella per conf | ermare l'eliminazione      | e del nominativo dall'elenco, Ann | ulla per tornare alla pagina |    |
| Nome (*)                 | *****                                          |                                                                                                    |                                                                                                    | $\odot$            |                                | pre                        | cedente.                          |                              | la |
| Sesso (*)                | Μ                                              | <b>~</b>                                                                                                    |                                                                                                    |                    | _                              |                            |                                   |                              | _  |
| Nato il (*)              | 15/11/1964                                     |                                                                                                    |                                                                                                    | Codice Fiscale     | ****                           |                            |                                   |                              |    |
| Nazione di Nascita       | ● ITALIA ○ STATO ESTERO                        |                                                                                                    |                                                                                                    |                    |                                |                            |                                   |                              |    |
| Nazione (*)              | ITALIA                                         | $\checkmark$                                                                                                    |                                                                                                    |                    |                                |                            |                                   |                              |    |
| Provincia di Nascita (*) | AGRIGENTO (AG)                                 |                                                                                                    |                                                                                                    |                    |                                |                            |                                   |                              |    |
| Comune di Nascita (*)    | AGRIGENTO                                      | ✓                                                                                                    |                                                                                                    |                    |                                |                            |                                   |                              |    |
| ossibile var             | iare i dati dei be                             | neficiari con il tas                                                                                                    | ito 🔏  👔                                                                                                    | <u>(ع)</u> (ع) (ع) | ossibile can                   | cellare il                 | beneficiario d                    | con il tasto                 | 2  |
| ossibile var             | iare i dati dei be                             | neficiari con il tas                                                                                                    | sto 🔬 🛞                                                                                                    | 9 E' p             | ossibile can                   | cellare il                 | beneficiario d                    | con il tasto                 |    |
| ossibile var             | iare i dati dei be                             | neficiari con il tas                                                                                                    | sto 🔬<br>8<br>eficiario                                                                                                    | 9 <sup>E' p</sup>  | ossibile can                   | cellare il                 | beneficiario d                    | con il tasto                 | 2  |
| ossibile var             | iare i dati dei be                             | neficiari con il tas                                                                                                    | sto 🔬 8<br>(10)<br>neficiario                                                                                                    | 9 E' p             | ossibile can                   | cellare il                 | beneficiario d                    | con il tasto                 | 2  |
| ossibile var             | iare i dati dei be                             | neficiari con il tas                                                                                                    | sto 🔬 8<br>(10<br>neficiario                                                                                                    | 9 E' p             | ossibile can                   | Controlla Dati             | beneficiario d                    | con il tasto                 | 2  |
| ossibile var             | iare i dati dei be                             | neficiari con il tas                                                                                                    | sto 🔬 8<br>(10<br>neficiario                                                                                                    | 9 E' p             | in Italia.                     | Controlla Dati<br>Indietro | beneficiario d                    | con il tasto                 | 2  |
| ossibile var             | iare i dati dei be                             | neficiari con il tas<br>Inserimento Nuovo Ben<br>I campi contrassegnati da (*) sono obbligato<br>Dati Anagrafici<br>Codice Fiscale (*)                                                                                                    | sto 🔬 8                                                                                                    | 9 E' p             | ossibile can                   | Controlla Dati<br>Indietro | beneficiario d                    | con il tasto                 | 2  |
| ossibile var             | iare i dati dei be                             | neficiari con il tas<br>Inserimento Nuovo Ben<br>I campi contrassegnati da (*) sono obbligato<br>Dati Anagrafici<br>Codice Fiscale (*)<br>Cognome (*)<br>Nome (*)                                                                                              | sto 🔬 8<br>(10)<br>neficiario                                                                                                    | 9 E' p             | in Italia.                     | Controlla Dati<br>Indietro | beneficiario d                    | con il tasto                 | 2  |
| ossibile var             | iare i dati dei be                             | neficiari con il tas<br>Inserimento Nuovo Ben<br>I campi contrassegnati da (*) sono obbligato<br>Dati Anagrafici<br>Codice Fiscale (*)<br>Cognome (*)<br>Nome (*)<br>Sesso (*)                                                                                 | sto 🔬 8                                                                                                    | 9 E' p             | ossibile can                   | Controlla Dati<br>Indietro | beneficiario d                    | con il tasto                 |    |
| ossibile var             | iare i dati dei be                             | neficiari con il tas<br>Inserimento Nuovo Ben<br>I campi contrassegnati da (*) sono obbligato<br>Dati Anagrafici<br>Codice Fiscale (*)<br>Cognome (*)<br>Nome (*)<br>Sesso (*)<br>Nato il (*)                                                                  | sto 🔬 8<br>(10)<br>neficiario                                                                                                    | E' p               | in Italia.                     | Controlla Dati<br>Indietro | beneficiario (                    | con il tasto                 |    |
| ossibile var             | iare i dati dei be                             | neficiari con il tas<br>Inserimento Nuovo Ben<br>I campi contrassegnati da (*) sono obbligato<br>Dati Anagrafici<br>Codice Fiscale (*)<br>Cognome (*)<br>Nome (*)<br>Sesso (*)<br>Nato il (*)<br>Nazione di Nascita                                            | sto 2<br>sto 2<br>3<br>anticiario<br>ori. Provincia e Comune di Nascita sor<br>ori. Provincia e Comune di Nascita sor<br>ori. Provincia e | E' p     E' p      | in Italia.                     | Controlla Dati<br>Indietro | beneficiario d                    | con il tasto                 |    |
| ossibile var             | iare i dati dei be                             | neficiari con il tas<br>Inserimento Nuovo Ben<br>I campi contrassegnati da (*) sono obbligato<br>Dati Anagrafici<br>Codice Fiscale (*)<br>Cognome (*)<br>Nome (*)<br>Sesso (*)<br>Nato il (*)<br>Nazione di Nascita<br>Nazione (*)                             | sto 2010 8<br>(10)<br>neficiario<br>ori. Provincia e Comune di Nascita sor                                                                                                    | E' p     E' p      | in Italia.                     | Controlla Dati<br>Indietro | beneficiario (                    | con il tasto                 |    |
| ossibile var             | iare i dati dei be                             | neficiari con il tas<br>Inserimento Nuovo Ben<br>I campi contrassegnati da (*) sono obbligato<br>Dati Anagrafici<br>Codice Fiscale (*)<br>Cognome (*)<br>Nome (*)<br>Sesso (*)<br>Nato il (*)<br>Nazione di Nascita<br>Nazione (*)<br>Provincia di Nascita (*) | sto 🔬 8<br>(10)<br>neficiario<br>ori. Provincia e Comune di Nascita son                                                                                                    | P     E' p     C   | in Italia.                     | Controlla Dati<br>Indietro | beneficiario d                    | con il tasto                 |    |

E' possibile inserire un nuovo beneficiario con il tasto

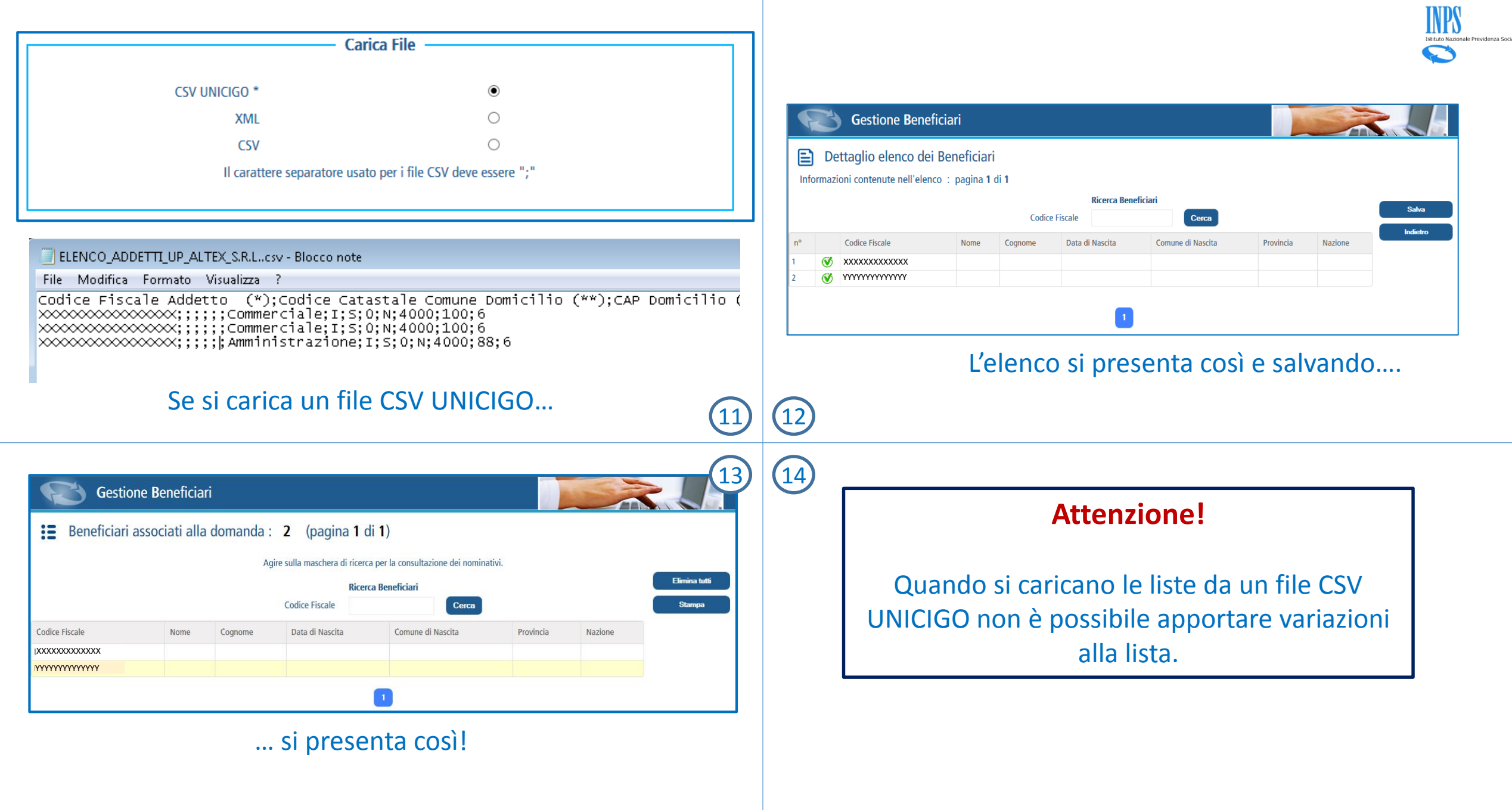

**FAQ - Frequently Asked Questions** 

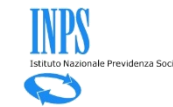

#### FAQ generali

<u>Cos'è un file CSV?</u> <u>Com'è fatto il file CSV con la lista beneficiari CIG?</u> <u>Che regole seguire per compilare il CSV della lista beneficiari CIG?</u> <u>Che dati ci sono sul CSV della lista beneficiari CIG?</u> <u>Come leggere il contenuto del CSV della lista beneficiari CIG?</u> <u>Che differenza c'è tra i due file CSV utilizzabili sulla CIG Ordinaria?</u> <u>Cosa accade inserendo il CSV Unicigo in luogo del CSV con la lista beneficiari CIG?</u> <u>Cosa accade inserendo il nuovo CSV in luogo di quello per calcolare le ore lavorabili?</u> <u>Cosa usare tra file CSV e file XML?</u>

#### FAQ specifiche sugli errori

Si verifica l'errore: «numero di colonne presenti nel file inferiore a quanto richiesto». Si verifica l'errore: «intestazione file non corretta». Si verifica l'errore: «numero di colonne presenti nel file superiore a quanto richiesto». Il programma segnala: «Alcuni nominativi presentano degli errori». Non si caricano tutti i beneficiari presenti nel CSV.

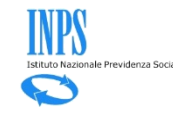

#### Cos'è un file CSV?

Un file CSV è un formato di file basato su file di testo utilizzato per l'importazione ed esportazione di una tabella di dati. Non esiste uno standard formale che lo definisca, ma solo prassi più o meno consolidate.

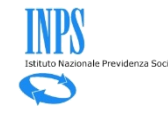

#### Com'è fatto il file CSV Inps per la lista dei beneficiari?

Il file CSV della lista dei beneficiari CIG è un file di testo dove la prima riga può essere la riga di intestazione, con i nomi dei dati da utilizzare nelle righe successive.

| Esempio.csv - Blocco note                                                                                                    |                                                                |
|----------------------------------------------------------------------------------------------------|----------------------------------------------------------------|
| File Modifica Formato Visualizza ?                                                                                                    |                                                                |
| CodiceFiscale; Cognome; Nome; Sesso; DataDiNascita; BelfioreComuneNasci<br>XXXXXXXXXXXXXXX; XXXXXXXXXX; DENISE; F; XX/XX/19XX; L746; VB; ;<br>XXXXXXXXXXXXXX; XXXXXXX; TSVETANKA PANDOVA; F; XX/XX/19XX; ;; Z104;<br>XXXXXXXXXXXXXX; XXXXXXX; JASMINA; F; XX/XX/19XX; ; Z158;<br>XXXXXXXXXXXXXXX; XXXXXXXX; ALFREDO:M: XX/XX/19XX; G479; PU: : | ta; ProvinciaNascita; CodiceCatastaleNazioneEstera;<br>RIGA DI |
| XXXXXXXXXXXXX; XXXXXX; ALESSA<br>CARATTERE<br>SEDARATORE o                                                                                                    | INTESTAZIONE                                                   |
| DELIMITATORE                                                                                                    |                                                                |

Il file CSV della lista dei beneficiari CIG può anche non contenere la riga di intestazione. Le righe successive, una per ogni beneficiario, devono contenere tutti i dati corrispondenti alla riga di intestazione separati dal carattere separatore «;».

| Esempio 1.csv - Blocco note                                                                             |                                              |
|----------------------------------------------------------------------------------------------------|----------------------------------------------|
| File       Modifica       Formato       Visualizza       ?         XXXXXXXXXXXXXXXXXXXXXXXXXXXXXXXXXXXX | La riga di intestazione<br>può essere omessa |

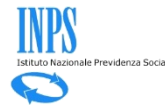

Di seguito le indicazioni per compilare il CSV della lista beneficiari CIG

- Se usata la prima riga di intestazione, non variarne il contenuto.
- I singoli dati di una riga devono essere terminati tutti da «;».
- Su ogni riga devono esserci sempre 8 «;».
- I campi non obbligatori vanno sempre riportati lasciandoli vuoti o con uno spazio bianco seguito da «;».
- Per il campo Comune e Nazione utilizzare le codifiche della Agenzia delle Entrate.
- Per separare giorno, mese ed anno sulla data di nascita usare sempre il carattere «/».

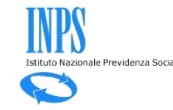

### Che dati ci sono sul CSV della lista beneficiari CIG?

| Nome del dato                | Formato                      | Obbligatorietà                 | Controlli                                                                                                    |
|------------------------------|------------------------------|--------------------------------|----------------------------------------------------------------------------------------------------|
| CodiceFiscale                | 16 caratteri alfanumerici    | SI                             | Posizionali<br>[a-zA-Z]{6}[0-9l-np-vL-NP-V]{2}[a-zA-Z]{1}[0-9l-<br>np-vL-NP-V]{2}[a-zA-Z]{1}[0-9l-np-vL-NP-V]{3}[a-<br>zA-Z]{1} |
| Cognome                      | Max 100 caratteri alfabetici | SI                             |                                                                                                    |
| Nome                         | Max 100 caratteri alfabetici | SI                             |                                                                                                    |
| Sesso                        | M o F                        | SI                             |                                                                                                    |
| Data Di Nascita              | dd/mm/aaaa                   | SI                             |                                                                                                    |
| BelfioreComuneNascita        | 4 caratteri alfanumerici     | Solo se nato in Italia.        | Deve essere la codifica dell'Agenzia delle Entrate del Comune di nascita.                                                       |
| ProviciaNascita              | 2 caratteri alfabetici       | Solo se nato in Italia.        | Deve essere la provincia italiana di nascita                                                                                    |
| CodiceCatastaleNazioneEstera | 4 caratteri alfanumerici     | Solo se NON nato in<br>Italia. | Deve essere la codifica dell'Agenzia delle Entrate della Nazione di nascita                                                     |

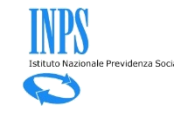

### Come leggere il contenuto del CSV della lista beneficiari CIG?

Il file CSV aperto con il programma Excel si presenta in questo modo.

|   | A                   | В             | С          | D     | E             | F                     | G                | Н                            |
|---|---------------------|---------------|------------|-------|---------------|-----------------------|------------------|------------------------------|
| 1 | CodiceFiscale       | Cognome       | Nome       | Sesso | DataDiNascita | BelfioreComuneNascita | ProvinciaNascita | CodiceCatastaleNazioneEstera |
| 2 | XXXXXXXXXXXXXXXXXX  | XXXXXXX XXXXX | DENISE     | F     | xx/xx/xxxx    | L746                  | VB               |                              |
| З | XXXXXXXXXXXXXXXXXX  | XXXXXXX XXXXX | PANDOVA    | F     | xx/xx/xxxx    |                       |                  | Z104                         |
| 4 | XXXXXXXXXXXXXXXXXXX | XXXXXXX XXXXX | JASMINA    | F     | xx/xx/xxxx    |                       |                  | Z158                         |
| 5 | XXXXXXXXXXXXXXXXXX  | XXXXXXX XXXXX | ALFREDO    | м     | xx/xx/xxxx    | G479                  | PU               |                              |
| 6 | XXXXXXXXXXXXXXXXXX  | XXXXXXX XXXXX | ALESSANDRA | F     | xx/xx/xxxx    | B716                  | BA               |                              |
|   |                     |               |            |       |               |                       |                  |                              |

Il file CSV aperto con Excel deve avere sempre 8 colonne.

Il file CSV aperto con un editore di testo come ad esempio «Blocco Note» o «WordPad» si presenta in questo modo.

| Esempio.csv - Blocco note                                                                                                    |                                    |
|----------------------------------------------------------------------------------------------------|------------------------------------|
| File Modifica Formato Visualizza ?                                                                                                    |                                    |
| CodiceFiscale;Cognome;Nome;Sesso;DataDiNascita;BelfioreComuneNascita;ProvinciaNascita;CodiceCata;<br>XXXXXXXXXXXXXXX;XXXXXXX;DENISE;F;XX/XX/19XX;L746;VE;;<br>XXXXXXXXXXXXXX;XXXXX;TSVETANKA PANDOVA;F;XX/XX/19XX;;2154;<br>XXXXXXXXXXXXXX;XXXXXX;JASMINA;F;XX/XX/19XX;;2158;<br>XXXXXXXXXXXXXX;XXXXXX;ALFREDO;M;XX/XX/19XX;G479;PU;;<br>XXXXXXXXXXXXXX;XXXXX;ALESSANDRA;F;XX/XX/19XX;B716;BA;; | staleNazioneEstera;<br>Campo vuoto |

Il file aperto con un editor di testo deve avere sempre 8 caratteri delimitatori «;» per ogni riga non vuota. I campi non obbligatori vanno lasciati vuoti ma sempre delimitati da «;».

### Che differenza c'è tra i due file CSV utilizzabili sulla CIG Ordinaria?

- Il file CSV conforme alla Circolare 197/2015 (in procedura chiamato CSV UNICIGO) ha come finalità

   di rendere possibile il calcolo delle ore lavorabili per determinare quando è superato il limite di
   1/3; 2) di individuare la lista dei beneficiari interessati (Interessato CIG = S).
- Il nuovo file CSV della lista beneficiari ha come finalità SOLO quella di comunicare l'elenco dei beneficiari.
- I due file CSV hanno una struttura diversa ed hanno regole diverse di compilazione.

#### Struttura CSV per lista beneficiari

CodiceFiscale;Cognome;Nome;Sesso;DataDiNascita;BelfioreComuneNascita;ProvinciaNascita;CodiceCatastaleNazioneEstera;

#### Struttura CSV per calcolo ore lavorabili

Codice Fiscale Addetto (\*);Codice Catastale Comune Domicilio (\*\*);CAP Domicilio (\*\*);Indirizzo Domicilio (\*\*);Email (\*\*);Telefono (\*\*);Mansione / Reparto;Qualifica (I/O/A/X) (\*);Interessato CIG (\*);Giorni di ferie da fruire dell'anno precedente ;E' stata programmata riduzione di orario superiore a 50% nei 12 mesi precedenti. (Art. 8, c. 1) (\*);Orario medio contrattuale effettuato sulla UP riferito al semestre precedente.(1) (\*) ;Percentuale media part-time (2) (\*) ;Mesi di presenza sulla UP nel semestre precedente (3) (\*) ;Coefficiente di presenza;Totale ore lavorabili nel biennio mobile;1/3 ore lavorabili nel biennio mobile

### Cosa accade inserendo il CSV UNICIGO in luogo del CSV con la lista beneficiari CIG?

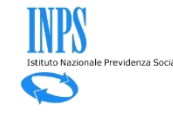

| ' UNICIGO *                   | 0                                    | Si seleziona li                                                             |
|-------------------------------|--------------------------------------|-----------------------------------------------------------------------------|
|                               |                                      |                                                                             |
| XML                           | 0                                    | «nuovo» formato                                                             |
| CSV                           | •                                    | CSV per la lista dei                                                        |
| Il carattere separatore usato | per i file CSV deve essere ";"       | beneficiari                                                                 |
|                               |                                      |                                                                             |
|                               | CSV<br>Il carattere separatore usato | CSV •  Il carattere separatore usato per i file CSV deve essere ";" Sfoolia |

| ELENCO_ADDETTI_UP_ALTEX_S.R.Lcsv - Blocco note                                                                                           |                   |
|----------------------------------------------------------------------------------------------------|-------------------|
| File Modifica Formato Visualizza ?                                                                                                    | Il file CSV è nel |
| Codice Fiscale Addetto (*);Codice Catastale Comune Domicilio (**);CAP Domicilio (**);Indirizzo Domicilio (**);Email (**);Telefono (**);M | «vecchio» formato |
| XXXXXXXXXXXXXXXXXXXXXXXXXXXXXXXXXXXX                                                                                                    | (CSV Unicigo)     |

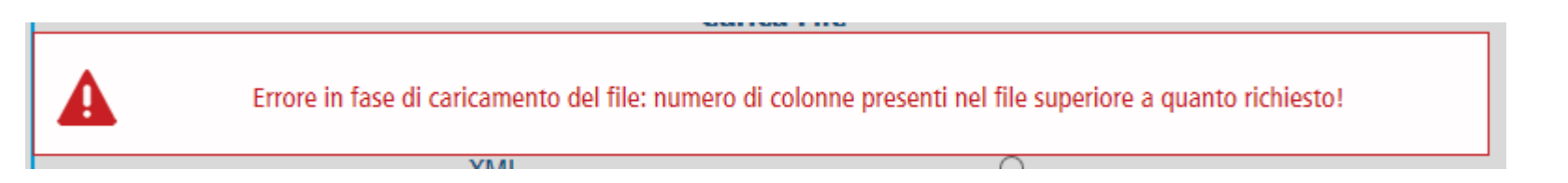

Cosa accade inserendo il nuovo CSV in luogo di quello per calcolare le ore lavorabili?

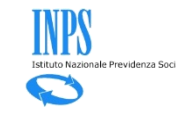

| Gestione Be                | eneficiari                    |                                  |                              |
|----------------------------|-------------------------------|----------------------------------|------------------------------|
| Carica Elenco Be           | eneficiari                    |                                  |                              |
| Caricamento dei nominativi | da File                       |                                  |                              |
|                            | Cari                          | ca File                          | Si seleziona CSV Unicigo     |
|                            | CSV UNICIGO *                 | •                                | (quello utilizzabile per     |
|                            | XML                           | 0                                | calcolare le ore lavorabili) |
|                            | CSV                           | 0                                |                              |
|                            | Il carattere separatore usate | o per i file CSV deve essere ";" |                              |
|                            |                               |                                  |                              |
|                            |                               |                                  |                              |
|                            |                               | Sfogli                           | a                            |
|                            | Carica Ann                    | ulla                             |                              |

|   | Esempio.csv - Blocco note                                                                                                    |                                           |                                     |
|---|----------------------------------------------------------------------------------------------------|-------------------------------------------|-------------------------------------|
| F | File Modifica Formato Visualizza ?                                                                                                    |                                           |                                     |
|   | odiceFiscale;Cognome;Nome;Sesso;DataDiNascita;BelfioreComuneNascita;ProvinciaNascita;CodiceCatastaleNazione<br>XXXXXXXXXXXXXXXXXXXXXXXXXXXXXXXXXDENISE;F;XX/XX/19XX;L746;VB;;<br>XXXXXXXXXXXXXXXXXXXXXXXXXXXXXXXXXX                                                                                                    | Estera;<br>Il file se<br>è quel<br>«nuovo | lezionato<br>lo con ill<br>formato» |
|   | Il caricamento del file "Esempio.csv" non ha prodotto nessun elenco Beneficiari lavorabile. Verificare che si tratti di un file integro e formattato secondo i criteri richiesti! Di seguito un esempio di file ben formato Codi ceFiscale;;;;;;[InteressatoCig;;;;;] BBBBBB00A00A000A;;;;;;;5;;;;] BBBBBBB00A00A000A;;;;;;;5;;;;;] Il «vecciformati | nma si<br>CSV con<br>:hio»<br>ato!        |                                     |

# Istituto Nazionale Previdenza Sc

### Cos'è un file XML?

XML (acronimo di Extensible Markup Language) è un linguaggio che consente la rappresentazione di documenti (linguaggio di Markup) e dati strutturati su supporto digitale. Un linguaggio di markup è composto di istruzioni, definite tag o marcatori, che descrivono la struttura e la forma di un documento. Un file XML è un documento scritto in linguaggio XML. Di seguito l'esempio di uno stralcio di file XML:

| <anagraficabeneficiario></anagraficabeneficiario> |  |
|---------------------------------------------------|--|
| <codicefiscale>MAIROS22S23X482X</codicefiscale>   |  |
| <nome>MARIA</nome>                                |  |
| <cognome>ROSSI</cognome>                          |  |
| <sesso>F</sesso>                                  |  |
| <datanascita>XXXX-XX</datanascita>                |  |
| <infoluogonascita></infoluogonascita>             |  |
| <italia></italia>                                 |  |
| <pre><pre>cprovincia&gt;ME</pre></pre>            |  |
| <codicecomune>I370</codicecomune>                 |  |
|                                                   |  |
|                                                   |  |
|                                                   |  |
|                                                   |  |

La struttura del documento XML è a sua volta descritta all'interno di un documento XSD, costituito da un elenco di dichiarazioni (markup declaration). Anche XSD utilizza XML per descrivere la struttura del file XML: descrive cioè le regole di validazione del documento e permette di tipizzare i dati (intero, stringa, ora, data ecc.). Di seguito una sezione del XSD corrispondente al file XML precedente:

| <xs:element name="codiceFiscale" type="ben:TipoCodiceFiscale"></xs:element>              |
|------------------------------------------------------------------------------------------|
| <br>An an an an an an an an an an an an an an                                            |
| <xs:simpletype name="TipoCodiceFiscale"></xs:simpletype>                                 |
| <pre><pre><pre><pre><pre><pre><pre><pre></pre></pre></pre></pre></pre></pre></pre></pre> |
|                                                                                          |
|                                                                                          |

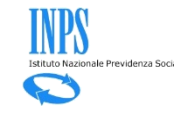

#### Cosa usare tra file CSV e file XML?

File XML e CSV sono entrambi uno strumento per importare ed esportare grandi quantità di dati.

Nel CSV le informazioni sui beneficiari sono distribuite su una riga ed i singoli dati separati da un carattere delimitatore. Le regole per la compilazione non sono formalmente definite e le regole di validità sono quelle descritte sulla scheda "Che dati ci sono sul CSV della lista beneficiari CIG».

Nel file XML la struttura del file è gerarchica e risponde a regole di correttezza strutturate e formali che si prestano ad essere elaborate agevolmente da altri programmi. Per leggere il file XML i programmi hanno necessità del corrispondente file XSD che ne definisce la struttura e consente di verificare la correttezza della struttura e dei dati contenuti nel file XML.

In conclusione il file CSV è più facilmente leggibile dall'operatore umano tramite un foglio elettronico e si presta anche ad essere facilmente manipolato manualmente.

Il file XML hanno una maggiore versatilità per essere gestiti automaticamente dai programmi e si presta generalmente meno alle manipolazioni manuali dell'utente.

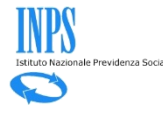

### Si verifica l'errore «numero di colonne presenti nel file inferiore a quanto richiesto»

Questo tipo di errore si presenta quando sulla prima riga del file CSV è stata inserita l'intestazione senza un campo o un delimitatore «;».

| Esempio 1.csv - Blocco note                                                                                                    |                                                 |                   |
|----------------------------------------------------------------------------------------------------|-------------------------------------------------|-------------------|
| File Modifica Formato Visualizza ?                                                                                                    |                                                 |                   |
| CodiceFiscale;Cognome;Nomme;Sesso;DataDiNascita;BelfioreComuneNascita;ProvinciaNascita;CodiceCatas<br>XXXXXXXXXXXXXXXXXXXXXXXXXXXXXXXXXDENISE;F;XX/XX/19XX;L746;VB;;<br>XXXXXXXXXXXXXXXXXXXXXXXXXXXXXXXXXX | staleNazioneEstera 🛰                            | ;                 |
| XXXXXXXXXXXXX; XXXXXX; ALESSANDRA; F; XX/XX/19XX; B716; BA; ;                                                                                                    |                                                 | Manca il «;»      |
|                                                                                                    |                                                 | sull'ottavo campo |
| Esempio 1.csv - Blocco note                                                                                                    |                                                 | della prima riga  |
| File Modifica Formato Visualizza ?                                                                                                    |                                                 |                   |
| CodiceFiscale;Cognome;Nomme;Sesso;DataDiNascita;BelfioreComuneNascita;ProvinciaNascita;<br>XXXXXXXXXXXXXXXXXXXXXXXXXXXXXXXXXXXX                                                                            | Manca il nome o<br>campo intestazi<br>ed il «;» | di un<br>ione     |

Lo stesso errore si presenta se non viene usata la riga di intestazione e la prima riga di dati manca di un dato o di un «;» finale.

| Esempio 1.csv - Blocco note            |                                                    |
|----------------------------------------|----------------------------------------------------|
| File Modifica Formato Visualizza ?     |                                                    |
| XXXXXXXXXXXXXXXXXXXXXXXXXXXXXXXXXXXXXX | Manca il «;» sull'ottavo campo<br>della prima riga |

# Istituto Nazionale Previdenza Soc

#### Si verifica l'errore «intestazione file non corretta»

Questo tipo di errore si presenta quando sulla prima riga del file CSV è stata inserita una riga di intestazione che non corrisponde a quella prevista:

**CodiceFiscale**;Cognome;Nome;Sesso;DataDiNascita;BelfioreComuneNascita;ProvinciaNascita;CodiceCatastaleNazioneEstera;

Ad esempio la seguente non è una intestazione ammessa in quanto «CodiceFiscale» è stato scritto staccato:

**Codice Fiscale**;Cognome;Nome;Sesso;DataDiNascita;BelfioreComuneNascita;ProvinciaNascita;CodiceCatastaleNazioneEstera;

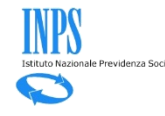

#### Il programma segnala: «Alcuni nominativi presentano degli errori».

Questo tipo di segnalazione si presenta quando sono state utilizzate delle codifiche inesistenti su una riga del CSV. Sono campi codificati i seguenti:

- Sesso
- BelfioreComuneNascita;
- ProvinciaNascita;
- CodiceCatastaleNazioneEstera

| Ε  |                                                                                                    | Dettaglio ele    | enco dei Benefi     | ciari       |                                       |                                   |           |               |          |         |              |
|----|----------------------------------------------------------------------------------------------------|------------------|---------------------|-------------|---------------------------------------|-----------------------------------|-----------|---------------|----------|---------|--------------|
| In | forn                                                                                                    | nazioni contenut | e nell'elenco : pag | ina 1 di 1  |                                       |                                   |           |               |          |         |              |
|    | Attenzione! Sono presenti errori nell'elenco caricato da file! <ul> <li>Alcuni nominativi presentato degli errori!</li> </ul> |                  |                     |             |                                       |                                   |           | Fine pagina   |          |         |              |
|    |                                                                                                    |                  |                     |             | Ricerca Bene                          | ficiari                           |           |               |          |         | Indieuo      |
|    | Codice Fiscale Cerca                                                                                                    |                  |                     |             |                                       |                                   |           |               |          |         |              |
|    |                                                                                                    |                  |                     | Totali : 5  | Statistica Nomir<br>Corretti : 4 Erra | ativi File<br>ti : 1 Scartati : 0 |           |               |          |         |              |
| n° |                                                                                                    | Codice Fiscale   | Nome                | Cognome     | Data di Nascita                       | Comune di Nascita                 | Provincia | Nazione       | Correggi | Elimina |              |
|    | Ø                                                                                                    | XXXXXXXXXXX      | ,xxxxxxxxx          | IXXXXXXXXXX | 15/07/1959                            | CAPURSO                           | JH        | ITALIA        | 2        | ۲       |              |
|    | Ø                                                                                                    | xxxxxxxxxx       | IXXXXXXXXXXX        | XXXXXXXXXXX | 22/07/1989                            | VERBANIA                          | VB        | ITALIA        |          |         |              |
|    | Ø                                                                                                    | IXXXXXXXXXX      | ∖xxxxxxxxx          | XXXXXXXXXXX | 24/02/1958                            |                                   |           | BULGARIA      |          |         |              |
|    | Ø                                                                                                    | XXXXXXXXXXX      | JXXXXXXXXXXX        | xxxxxxxxxx  | 06/04/1974                            |                                   |           | <b>SERBIA</b> |          |         | Inizio pagin |
|    |                                                                                                    | F                |                     |             | 27/00/2024                            | 055400                            |           |               |          |         | mizio pagin  |

Per questo tipo di segnalazione è possibile entrare in variazione (colonna «Correggi») del singolo beneficiario con il simbolo de la inserire la codifica corretta oppure cancellare tutta la riga con

#### Non si caricano tutti i beneficiari presenti nel CSV.

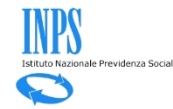

Il programma ignora le righe successive a quella del primo beneficiario che

- non riportano tutti gli otto campi separati da «;»;
- utilizzano separatori di giorni/mesi diversi da «/»

Per ogni riga ignorata il programma incrementa il contatore dei Nominativi scartati.

In questo caso ad esempio viene saltato il caricamento del quarto beneficiario perché manca il «;» finale relativo all'ottavo campo.

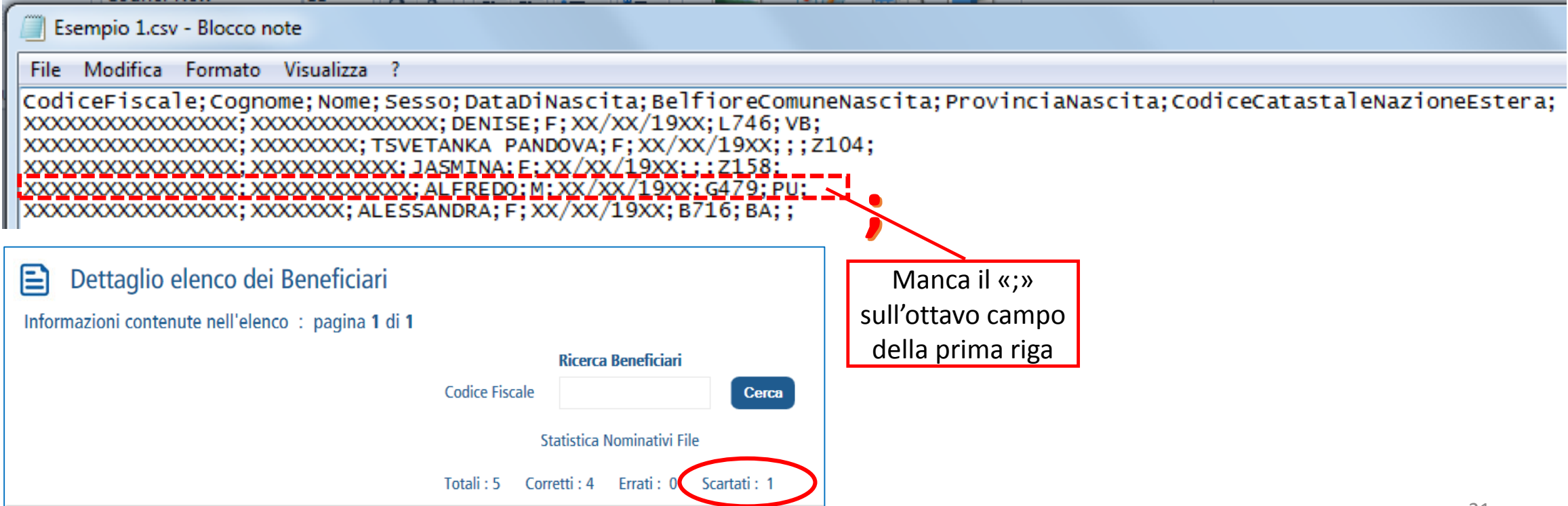